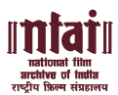

## **Steps to follow for Online Payment**

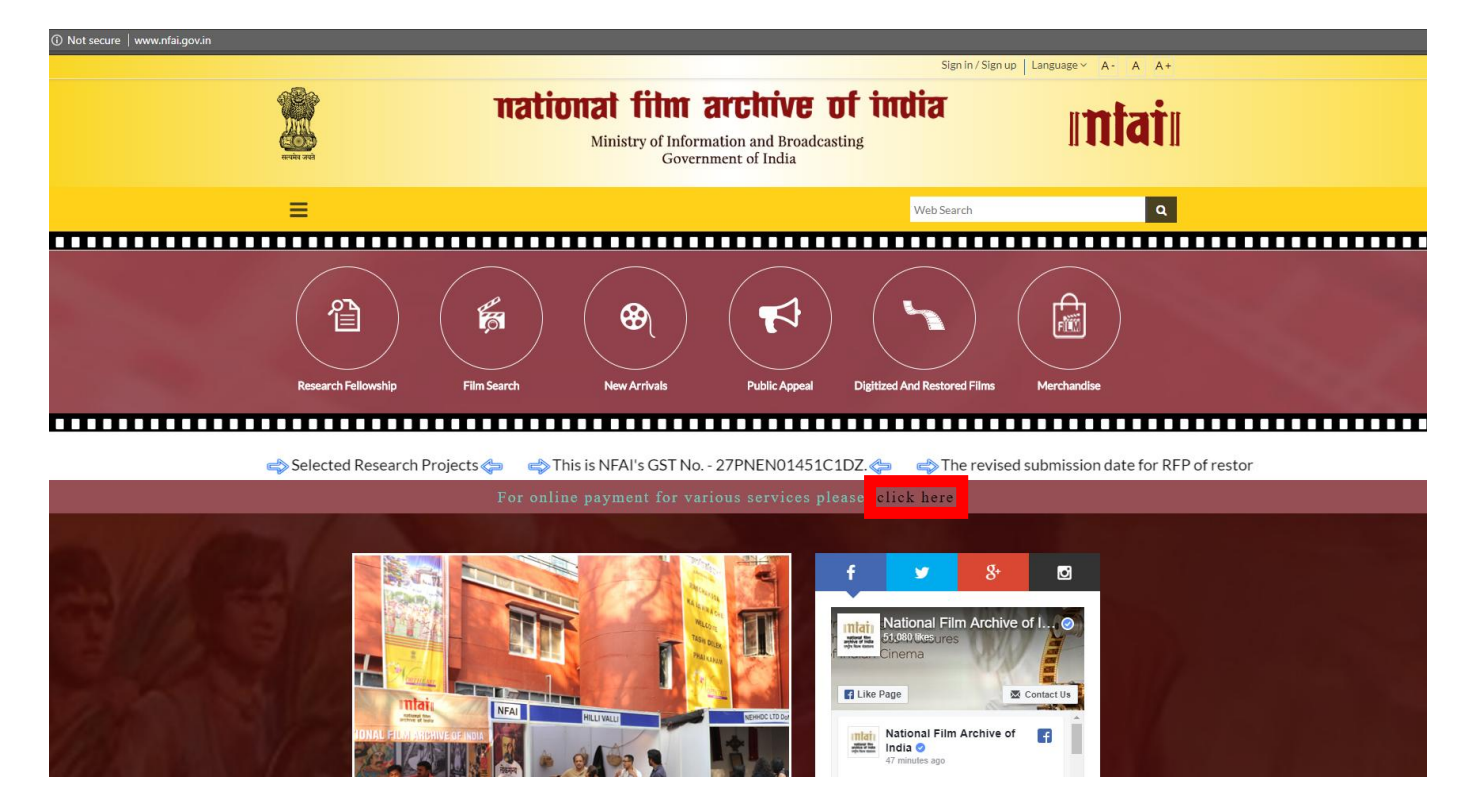

**Step 1:** Click to online payment link, highlighted in below screenshot.

**Step 2:** You will be redirected to SBI portal, please read and accept the terms & conditions and click on "Proceed" button.

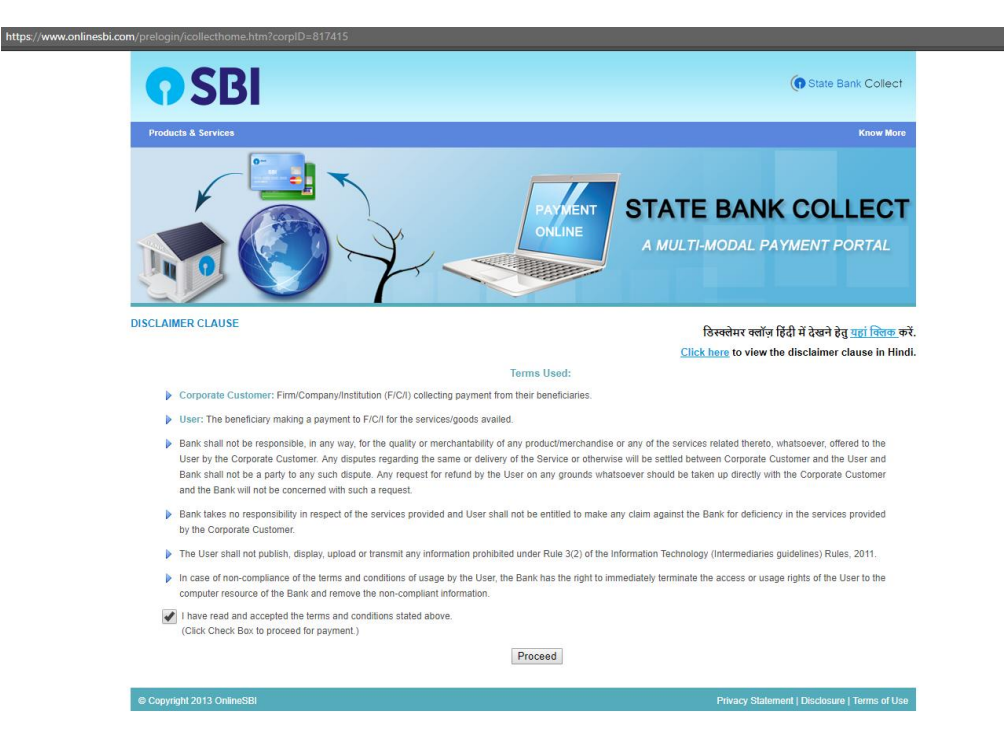

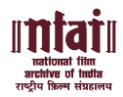

**Step 3:** Please select Payment Category for e.g. Library Charges, Theater Charges, Sale of Merchandise, Service Charges for various services.

| • SBI                                                 |                                                                                                    |                                                                  |                                               |  |
|-------------------------------------------------------|----------------------------------------------------------------------------------------------------|------------------------------------------------------------------|-----------------------------------------------|--|
|                                                       |                                                                                                    |                                                                  | 💱 Exit                                        |  |
| State Bank Collect State Bank MOPS Pay EPFO           |                                                                                                    |                                                                  |                                               |  |
| You are here: State Bank Collect > State Bank Collect |                                                                                                    |                                                                  |                                               |  |
| State Bank Collect Reprint Remittance Form            | State Bank Collect                                                                                                    |                                                                  | 27-Dec-2017 [11:36 AM IST]                    |  |
|                                                       | Institution in the second second seco |                                                                  |                                               |  |
|                                                       | Select Payment Category *                                                                                                    | Select Category                                                  | T                                             |  |
|                                                       | Mandatory fields are marked with an asterisk (*) The payment structure document if available will contain detailed Date specified(if any) should be in the format of domnyyyy'. Eg.                                                                                                    | Select Category- Ubray Charges Sale of Marchandse Sandor Aharnes |                                               |  |
| © Copyright OnlineSBI                                 |                                                                                                    | Theatre Charges                                                  | Privacy Statement   Disclosure   Terms of Use |  |
|                                                       |                                                                                                    |                                                                  |                                               |  |

**Step 4:** Please fill the form with required details and click submit button.

| JOI                                                   |                                                                                                    |                                                                                                    |
|-------------------------------------------------------|----------------------------------------------------------------------------------------------------|----------------------------------------------------------------------------------------------------|
|                                                       |                                                                                                    | 👘 Exit                                                                                                    |
| State Bank Collect State Bank MOPS Pay EPFO           |                                                                                                    |                                                                                                    |
| You are here: State Bank Collect > State Bank Collect |                                                                                                    |                                                                                                    |
| State Bank Collect                                    | State Bank Collect                                                                                        | 77 Day 7417 (12-10 BM)                                                                                                    |
| Reprint Remittance Form                               | State Bank Collect                                                                                        | 21-040-2017 [12:18 PM IS                                                                                                    |
|                                                       | Intiain<br>artine of initia<br>राष्ट्रीय फिल्म संडारल्य<br>Where The Heritage of Indian Chema Conse Alive | NATIONAL FILM ARCHIVE OF INDIA<br>MINISTRY OF INFORMATION AND BROADCASTINGGOVT OF INDIA LAW COLLEGE ROAD PUNE , , PUNE-411004 |
|                                                       | Provide details of payment                                                                                |                                                                                                    |
|                                                       | Select Payment Category *                                                                                 | Sale of Merchandise v                                                                                                    |
|                                                       | Name of The Party/Applicant *                                                                             |                                                                                                    |
|                                                       | Mobile Number *                                                                                           |                                                                                                    |
|                                                       | Email Id *                                                                                                |                                                                                                    |
|                                                       | Postal Addrass1 *                                                                                         |                                                                                                    |
|                                                       | Postal Address 2                                                                                          |                                                                                                    |
|                                                       | Postal Address 2                                                                                          |                                                                                                    |
|                                                       | District State                                                                                            |                                                                                                    |
|                                                       | Pin Code *                                                                                                |                                                                                                    |
|                                                       | Type of Merchandise *                                                                                     | -Select Type of Merchandise                                                                                                   |
|                                                       | Total Merchandize Amount (In Rs.) *                                                                       |                                                                                                    |
|                                                       | Remarks                                                                                                   |                                                                                                    |
|                                                       | Kindly mention type of Merchandize in For any query regarding payment pleas                               | in REMARKS column<br>use contact Accounts Section (020-25659379)                                                              |
|                                                       | Please enter your Name, Date of Birth (Fo<br>This is required to reprint your e-receipt /                 | or Personal Banking) Incorporation (For Corporate Banking) & Mobile Number.<br>(I remittance/PAP) form, if the need arises.   |
|                                                       | Name *                                                                                                    |                                                                                                    |
|                                                       | Date of Birth / Incorporation*                                                                            |                                                                                                    |
|                                                       | Mobile Number *                                                                                           |                                                                                                    |
|                                                       | Enter the text as shown in the image *                                                                    |                                                                                                    |
|                                                       |                                                                                                    | C4271                                                                                                    |
|                                                       |                                                                                                    | Submit Reset Back                                                                                                    |
|                                                       |                                                                                                    |                                                                                                    |

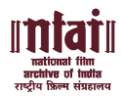

**Step 5:** You will be redirected to Payment Mode page, Please select the desired Payment Mode and make the payment.

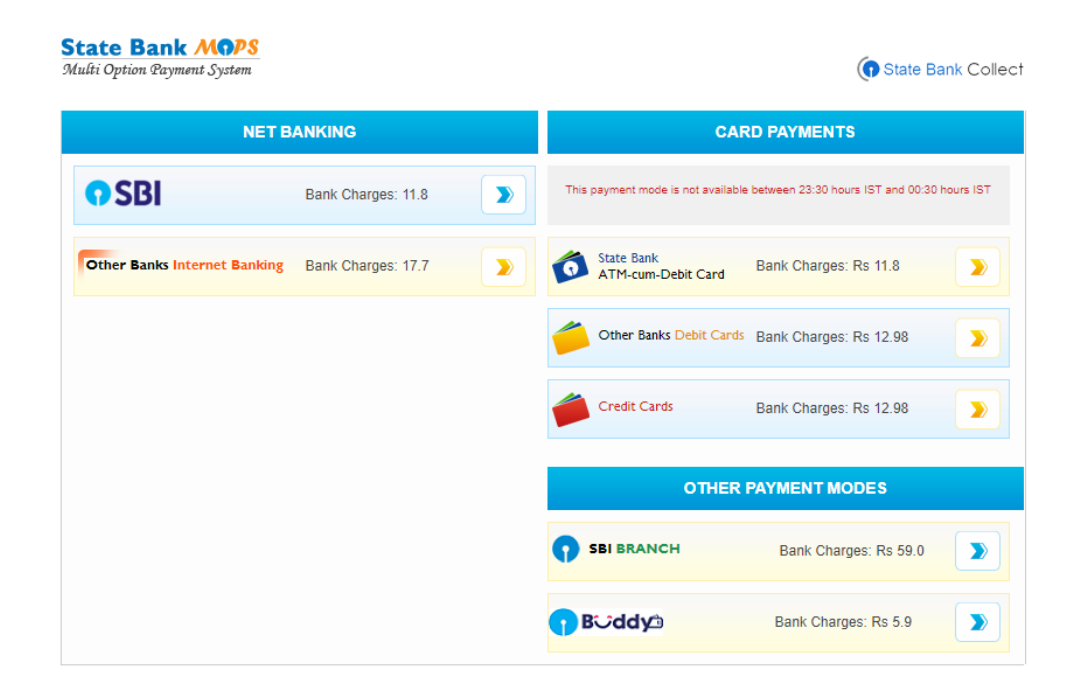

**Note:** Upon Successful payment, kindly email the payment confirmation with reference code to <u>nfaiacctts79@gmail.com</u>, <u>admn@nfaipune.gov.in</u> along with name, phone number and email id.

For merchandise, please mention the Item Name and Quantity in the email for which the payment is made and the postal address for the merchandise to be shipped.